## Internet Setup Instructions for Mac OS X

| Ś        | Finder                  | File         | Edit | View | Go | Window | Help |
|----------|-------------------------|--------------|------|------|----|--------|------|
| Ał<br>So | oout This<br>oftware Up | Mac<br>odate |      |      |    |        |      |
| M        | ac OS X So              | oftwar       | e    |      |    |        |      |
| D        | ock                     | renemed      |      | Ì    | Ł  |        |      |
| Re       | ecent Item              | 15           |      |      | -  |        |      |
| Fo       | orce Quit.              |              |      | 73   | €D |        |      |
| SI       | eep                     |              |      |      |    |        |      |
| Sh       | estart<br>nut Down.     |              |      |      |    |        |      |
|          |                         |              |      |      |    |        |      |

1. Click on the Apple icon, and then click on System Preferences.

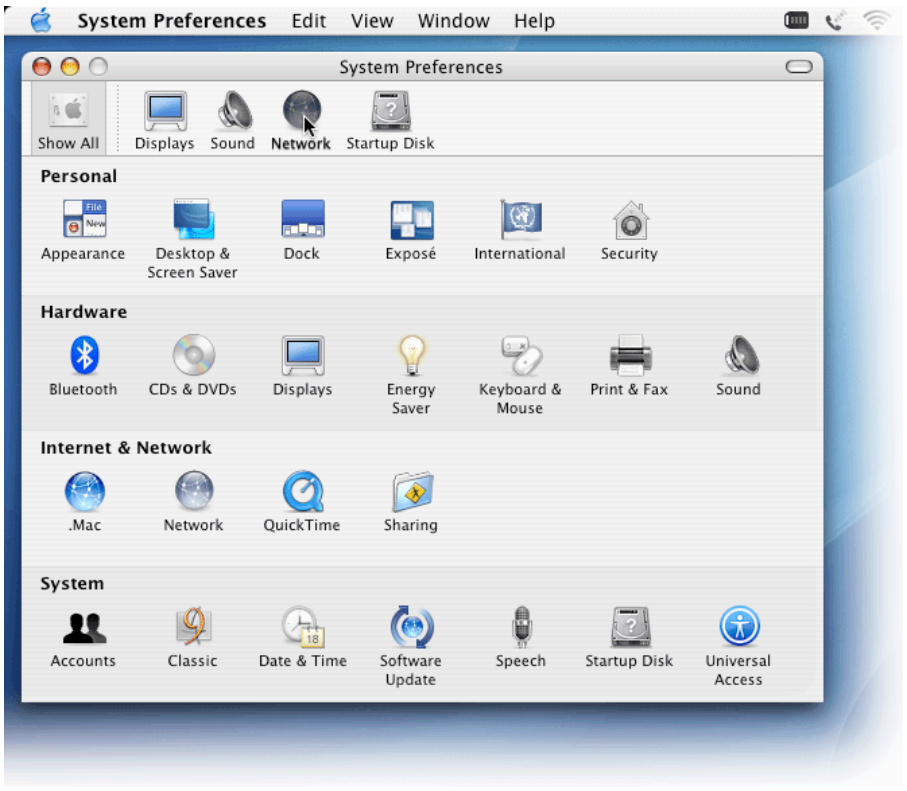

2. Click on the Network icon.

| System Preferences Edit View Window Help                                                             | 💷 🥲 🔞            |  |  |  |  |  |  |  |  |
|----------------------------------------------------------------------------------------------------|------------------|--|--|--|--|--|--|--|--|
| O Network   Image: Show All Image: Displays Image: Sound                                             |                  |  |  |  |  |  |  |  |  |
| Location: Automatic<br>Show ✓ Network Status                                                         |                  |  |  |  |  |  |  |  |  |
| Built-in Ethernet AirPort                                                                            | ress<br>Built-in |  |  |  |  |  |  |  |  |
| AirPort Network Port Configurations                                                                  |                  |  |  |  |  |  |  |  |  |
| Ethernet Adaptor<br>(en3) Ethernet Adaptor (en3) is currently active and has the I<br>192.168.129.1. | IP address       |  |  |  |  |  |  |  |  |
| Internal Modem Internal Modem is not set up.                                                         |                  |  |  |  |  |  |  |  |  |
| VPN (PPTP) VPN (PPTP) is configured, but is not connected.                                           |                  |  |  |  |  |  |  |  |  |
| Configure Connect ?                                                                                  |                  |  |  |  |  |  |  |  |  |
| Click the lock to prevent further changes.                                                           | Apply Now        |  |  |  |  |  |  |  |  |

3. Select your modem from the Show list (your modem will most likely be Internal Modem).

| 🧉 System Preferences Edit View Window Help                                                                                           |   | 6 |  |  |  |  |
|----------------------------------------------------------------------------------------------------|---|---|--|--|--|--|
| le le le le le le le le le le le le le l                                                                                             | 0 |   |  |  |  |  |
| Show All Displays Sound Network                                                                                                    |   |   |  |  |  |  |
| Location: Automatic                                                                                                    |   |   |  |  |  |  |
| Show: Internal Modem                                                                                                    |   |   |  |  |  |  |
| PPP TCP/IP Proxies Modem                                                                                                    |   |   |  |  |  |  |
| Service Provider: Coinet.com (Optional)                                                                                              |   |   |  |  |  |  |
| Account Name: tuckerm                                                                                                    |   |   |  |  |  |  |
| Password:                                                                                                    |   |   |  |  |  |  |
| Telephone Number: 617-6289                                                                                                    |   |   |  |  |  |  |
| Alternate Number: 318-1425 (Optional)                                                                                                |   |   |  |  |  |  |
| Save password<br>Checking this box allows all users of this computer to<br>access this Internet account without entering a password. |   |   |  |  |  |  |
| (PPP Options) (Dial Now)                                                                                                    |   |   |  |  |  |  |
|                                                                                                    | ? |   |  |  |  |  |
| Click the lock to prevent further changes.                                                                                           | w |   |  |  |  |  |

4. Type your connection information into the window, then click Apply All.